WEBVTT

1 00:00:00.000 --> 00:00:13.228 I'd like to thank you for joining us today for our webinar on using the Missouri developmental disabilities, content, self, registration portal. We frequently refer to that as the D. 2 00:00:13.228 --> 00:00:23.934 Content self registration portal and sometimes we've been known to use the word reliance interchangeably with that. So we're working real hard to make sure that we make that distinction. 3 00:00:24.143 --> 00:00:36.234 And that we're talking about the content self registration portal, this webinar is going to provide a step by step instructions for using that content self registration portal. 4 00:00:37.073 --> 00:00:44.963 We'll start with registration navigation, obtaining certificates and all of those wonderful things. 1, quick housekeeping item. 5 00:00:45.270 --> 00:00:50.759 If you have questions, we absolutely want and encourage you to submit those. 6 00:00:50.759 --> 00:01:02.335 If you will submit those in the chat box, and you said, if you'll send those to all panelists, our presenter will try to address as many of those as she can today during the presentation. 7 00:01:02.604 --> 00:01:16.765 And then we will be sure to provide a question answered document as a follow up whenever we post the recorded webinar. And, as I said, it is a recorded webinar, we will be posting that on our website. 8 00:01:16.974 --> 00:01:31.584 And we will be sending out that link in partnership. With other upcoming email blast so you will be if you have folks that you would like to hear this information, and they weren't able to be on today. That is going to be available. 9 00:01:32.034 --> 00:01:45.084 We currently have 63 people on there and others arriving. So, if it looks like you're alone on the webinar, you are not. And with that, I am going to turn it over to today's presenter.

10 00:01:45.084 --> 00:01:48.625 Christine Connell and I'll let her introduce herself a little further. 11 00:01:51.805 --> 00:02:03.295 Thank you so much, um, I just wanted to basically introduce myself some of you may recognize my name, just from anything reliance related in the past. 12 00:02:03.325 --> 00:02:15.775 Um, but I am the dedicated client success manager for, and I work quite closely with hike and cat, and they asked me to come in today and just give sort of a, uh. 13 00:02:16.110 --> 00:02:23.400 Uh, uh, walk through a 1 on 1 on 1, sort of type course on how to use the. 14 00:02:23.400 --> 00:02:36.715 Content so, registration portal so I'm going to approach it as if you've never seen it before. Um, if you have I apologize, but I just want to make sure that everything is, um, as clear as possible. 15 00:02:37.044 --> 00:02:51.685 And as high commencing please feel free to enter questions in the chat. While I'm presenting it a little hard to toggle back and forth. But once I get through the bulk of the walk through, um, I'll address any questions I can and chat. 16 00:02:52.134 --> 00:03:02.275 Um, I'll also put my email address in the chat, too. In case, you think of questions later on down the road, and I'm going to go ahead and get started. 17 00:03:09.060 --> 00:03:24.030 So, essentially, when you come in to self register into the portal, if you've never been in here before it's going to look something like this, um, you're going to see, uh, a little blurb here about the content. 18 00:03:24.030 --> 00:03:31.020 Portal, we have a little information here. In case you accidentally come in to the. 19 00:03:31.044 --> 00:03:42.715

At the wrong portal versus the employment support portal that we also host for MIT. Um, but to reiterate this 1 is, uh, purely discussing the content portal today. 20 00:03:43.164 --> 00:03:54.264 Um, if you've never created an account before you're going to notice down here under the login button that we have, uh, don't have an account create 1 now option. 21 00:03:54.294 --> 00:04:09.145 So, as soon as you click into that, it's going to bring you into a registration page. Um, there are a number of required fields, you're going to want to enter your 1st, name your last name and you're going to want to create a username for yourself. 22 00:04:09.689 --> 00:04:20.694 I usually recommend just using your email address, because it's obviously something easy to remember, but if you have a common username that you like to use, feel free to use it. 23 00:04:20.694 --> 00:04:34.345 The only, um, caveat will be that if someone else has already previously registered on the portal using the same username, um, the system will bounce it back and you'll need to select something else. 24 00:04:34.735 --> 00:04:41.934 The other thing to be aware of is that the username and whatever password you give yourself are case sensitive. 25 00:04:41.934 --> 00:04:51.144 So if you use capitalization in your username or password, just make sure to use capitalization, when you're actually logging into the system. 26 00:04:52.043 --> 00:04:52.434 Um, 27 00:04:52.463 --> 00:04:56.423 we do also require that you enter an email address, 28 00:04:56.843 --> 00:04:57.233 um, 29 00:04:57.264 --> 00:04:58.283 the reason being,

30 00:04:58.314 --> 00:04:58.944 um, 31 00:04:58.973 --> 00:04:59.783 honestly, 32 00:04:59.814 --> 00:05:07.764 we've noticed over time that quite a lot of you will come into the content portal and not remember that you already have an account. 33 00:05:08.093 --> 00:05:11.334 Um, and instead of resetting your password. 34 00:05:11.423 --> 00:05:11.634 Uh, 35 00:05:11.634 --> 00:05:12.713 using your email, 36 00:05:12.713 --> 00:05:17.213 a lot of a lot of folks have come in and created duplicate accounts um, 37 00:05:17.244 --> 00:05:18.413 it's not the end of the world, 38 00:05:18.413 --> 00:05:33.204 but it does make it a lot more difficult to make sure that all of your transcripts and completions are hosted on 1 account so I do recommend making sure you enter an email address that you use regularly just so you can reset those 39 00:05:33.204 --> 00:05:33.894 passwords. 40 00:05:33.894 --> 00:05:46.913 If needed, um, the other field that is required is your company name and that's just to keep everybody sort of streamlined. So we know where all the learners on this portal are coming from. 41 00:05:48.149 --> 00:06:00.269

You should find your, uh, your company name on this dropdown we have Pre loaded all of them into the system. So the quickest way to do it is just sort of type. 42 00:06:00.894 --> 00:06:12.504 Type your name, and then sort of scroll through to find which 1 obviously 3 that that that example, because there's a lot of them. But, um, as soon as you see your company name just go ahead and select it. 43 00:06:12.954 --> 00:06:21.894 And then you're all set, the system will prompt you to click. I'm not a robot and once you submit, um, you're good to go. 44 00:06:22.223 --> 00:06:28.434 Now, the 1st time you log into the system, it will prompt you to set up some security questions. 45 00:06:28.434 --> 00:06:41.483 And again, that's just in case, you forget your password and the system has to verify whether or not, um, you know, which password that they're giving making sure that you're actually who you say, you are. 46 00:06:41.759 --> 00:06:49.738 So, definitely fill out those security questions as well, but once you're into the system, um. 47 00:06:49.738 --> 00:06:59.184 Basically, your learner dashboard is going to look very similar to this. You'll notice here on the left hand panel. We have a couple of, uh, tabs here. 48 00:06:59.184 --> 00:07:10.283 We have assignments licenses and certifications course library and transcript. You also on the main page here, have a learning and transcript tab as well. 49 00:07:10.588 --> 00:07:23.129 So, when you 1st log in, um, there's a couple of different ways you can go about, uh, accessing a course to take on the content portal. You can either click browse course library. 50 00:07:23.129 --> 00:07:37.199 Which I'm going to do here and you'll be able to see there's 35 courses to select from. If you scroll down the list and find something that you want to take, you would simply click the enroll button.

51 00:07:37.199 --> 00:07:48.119 Oh, I'm sorry I apologize. I just got informed that you were not seeing my latest screen. Let me go back here to the main learning page. 52 00:07:49.494 --> 00:07:59.514 So once you get your learner, once you sign up for your account, and you get all your information, put into the registration form and log in this is the dashboard. You will see. 53 00:07:59.963 --> 00:08:00.324 Um, 54 00:08:00.353 --> 00:08:01.014 like I said, 55 00:08:01.014 --> 00:08:01.553 mentioned, 56 00:08:01.553 --> 00:08:01.913 there's, 57 00:08:01.944 --> 00:08:02.334 uh, 58 00:08:02.363 --> 00:08:03.983 tabs on the left hand panel, 59 00:08:03.983 --> 00:08:16.163 and there's also a couple of tabs here in order to go ahead and get yourself access to some of the modules on the content portal the easiest way to do that is to click browse course library. 60 00:08:17.274 --> 00:08:19.343 Once you start browsing through the list, 61 00:08:19.343 --> 00:08:20.694 you'll see here there's 35, 62 00:08:20.694 --> 00:08:23.694 so that's not too many if you want to,

63 00:08:23.694 --> 00:08:35.274 you can simply scroll down the list and go ahead and find which module you want or if there's something you're specifically looking for you can key word search as well, 64 00:08:35.274 --> 00:08:36.234 so you could, 65 00:08:36.234 --> 00:08:36.563 11m 66 00:08:38.514 --> 00:08:48.774Keywords for something to find drill down the list a little bit quicker but like that being that there's only 35 um, it's it's not too bad to simply scroll down the list. 67 00:08:48.774 --> 00:08:55.884But, uh, once you find the module that you're looking, uh, looking to take, you can go ahead and click the enroll button. 68 00:08:58.318 --> 00:09:10.859 Once you click in roll, you'll see up at the top it says you've been accepted, successfully registered for your chosen. Course. So if you click back to my learning, or you can also click assignments. 69 00:09:10.859 --> 00:09:17.249 It will bring you back to this page and you'll now see where before it was blank. Now there's a course here.  $7 \cap$ 00:09:17.933 --> 00:09:32.783 This is the 1 that we just enrolled in. Um, you may want to go right ahead at this moment and go ahead and click take now and start taking the module or you may just want to get your dashboard set up. If you're, you're not ready to take the course right? 71 00:09:32.783 --> 00:09:45.354 Then and there when you enroll, but you want to get everything organized and ready, you can come back into the browse course library and enroll in other courses as well as soon as you click that enroll button. It will bring. 72 00:09:45.989 --> 00:09:51.058 It will bring it over to your my learning page ready for you to take it any time.

73 00:09:51.443 --> 00:10:01.374 When you are ready to take the course, you're simply going to click the take now button if you decide once you self enrolled in a module, you're like, oh, you know what? 74 00:10:01.374 --> 00:10:03.293 This wasn't the module I thought it was, 75 00:10:03.293 --> 00:10:17.874 or I'm not no longer interested in taking this course you can simply click click the withdraw button and it will get removed off your dashboard so that you can keep things up to date and clear and withdrawn doesn't mean 76 00:10:17.874 --> 00:10:21.413 anything you can always come back into the browse course library, 77 00:10:21.774 --> 00:10:27.083 or you can just use the course library tab here and you can always go back in and roll. 78 00:10:27.083 --> 00:10:29.244 Again. If you change your mind down the road. 79 00:10:30.594 --> 00:10:45.293 So, if we come back into the back to my learning page again, once you go in and you take the course, you take the final exam. If there is 1, you will be given a certificate of completion. Occasionally if it's a reliable course. 80 00:10:45.592 --> 00:10:46.134 Um, 81 00:10:46.163 --> 00:10:49.104 you may be asked to take an evaluation as well, 82 00:10:49.104 --> 00:10:55.823 and that's just so that reliance can get some feedback on how the course was what you liked and didn't, 83 00:10:55.823 --> 00:10:56.153 like,

84 00:10:56.604 --> 00:10:57.083 um, 85 00:10:57.114 --> 00:10:58.583 so feel free to, 86 00:10:58.614 --> 00:10:59.033 you know, 87 00:10:59.063 --> 00:11:01.673 give as much or as little information as you like. 88 00:11:01.703 --> 00:11:13.793 Um, it just requires, I think you answer 1 question so don't feel overwhelmed if you see an evaluation with 20 or 30 questions, you can just hit submit after answering the 1st question. 89 00:11:14.754 --> 00:11:25.793 Now, once you've taken a course, you've taken the exam, you've completed it when you're ready to access your certificate, you can click on the transcript tab here or the transcript button there. 90 00:11:25.793 --> 00:11:31.644 They both bring you in at the same page, and any completions you have will be listed here. 91 00:11:31.854 --> 00:11:46.763 It will tell you the date that the course was completed the grade you received on the final exam and this right here is the certificate icon. So, you can click print certificate to simply pull up the certificate. 92 00:11:46.852 --> 00:11:59.453 Now. In most cases, these certificates won't be foresee credit. So you're just going to select certificate of completion, noisy credit and then you can click print certificate. 93 00:12:01.043 --> 00:12:02.724 If we come back in here, 94 00:12:02.964 --> 00:12:09.114if there's another reason that you may not necessarily need to pull a certificate right now,

95 00:12:09.114 --> 00:12:13.854 but you want to print your actual overall certificate or I should say your transcript, 96 00:12:14.153 --> 00:12:16.464 you can click the print transcript button. 97 00:12:16.884 --> 00:12:30.624 This this will give you sort of an export of all of the courses you've completed, um, a running total of the training hours and the name of the course of course, and the completion date and things like that. 98 00:12:31.104 --> 00:12:32.903 So that's just another, um. 99 00:12:33.504 --> 00:12:36.144 Another way you can export a transcript. 100 00:12:36.443 --> 00:12:36.984 Um, 101 00:12:37.104 --> 00:12:38.333 I think in general, 102 00:12:38.333 --> 00:12:43.734 the print transcript is probably particularly helpful for some of you that may, 103 00:12:43.854 --> 00:12:44.333 you know, 104 00:12:44.364 --> 00:12:52.854 use another learning management system or use reliance outside of the content portal and want to be able to. 105 00:12:53.514 --> 00:12:58.403 Show proof of proof of completion to an employer um, 106 00:12:58.433 --> 00:12:59.274 you can also,

107 00:12:59.274 --> 00:13:00.083 if you do, 108 00:13:00.083 --> 00:13:03.173 have a reliance portal outside of the content portal, 109 00:13:03.173 --> 00:13:15.413 you can call reliance support and request a transcript transfer and they can transfer completions that you've completed in your content portal over to another reliance account, 110 00:13:15.443 --> 00:13:17.844 if you have 1 outside of this portal, 111 00:13:18.504 --> 00:13:21.114 a couple of things that I do want to mention, 112 00:13:21.144 --> 00:13:21.653 um. 113 00:13:21.928 --> 00:13:32.099 That have come up recently, so we just, um, so that you're aware I figured I would mention it as well. Um, there are a couple of courses on here. 114 00:13:32.453 --> 00:13:33.354 For the most part, 115 00:13:33.354 --> 00:13:41.333 the expectation is that you definitely take the course from start to finish in its entirety, 116 00:13:41.754 --> 00:13:46.553 the tools of choice modules specifically if you are going to be taking those, 117 00:13:46.943 --> 00:13:47.394 um, 118 00:13:47.423 --> 00:13:49.254 do you require that you.

119 00:13:49.974 --> 00:14:00.833 Are 100% on the screen and not doing anything else and the only reason I mention it is because there have been reports from learner saying I did all the modules. I did all the lessons. 120 00:14:00.833 --> 00:14:06.774 I did all the activities within those modules, and the exam is synced. Um, appearing or enabling. 121 00:14:07.859 --> 00:14:19.889 And I personally gone in, um, to these, and, and taking them myself just to kind of get an understanding of of what you can and can't do. And what I've discovered is, even if you. 122 00:14:19.913 --> 00:14:33.083 Move screens to check your email or or leave leave the training for a moment. It won't record that you've completed the activity. So, even though it it, you may think, you know what I sat there. I watched most of it. I'm good. 123 00:14:33.384 --> 00:14:42.953 Um, just be aware that those ones in particular do require that you're 100 engaged with the, with the learning management system during those courses. 124 00:14:42.984 --> 00:14:50.394 Um, I just figured while we do have a larger audience, I would mention that because it does come up from time to time. 125 00:14:52.313 --> 00:15:06.024 Um, in terms of any sort of help or, you know, you may get in here, you're like, you know what I don't remember, um, what I'm supposed to do, or where I'm supposed to go. Um, this tab here navigation help is really helpful. 126 00:15:06.024 --> 00:15:15.053 It's, um, kind of intuitive you can type in a question. Um, it will show you how to print your certificate. It will show you how to print your transcript. 127 00:15:15.443 --> 00:15:25.014 Um, it'll even show you how to add license and certifications, disable pop up blockers. If those things are coming up when you're taking a course, um.

128 00:15:25.403 - > 00:15:40.374On the content portal you do have the ability to add licenses and certifications if you want to that's more just part of your learner profile if you have a professional role with, um, within the state of Missouri, and you want to add in your license. 129 00:15:40.644 --> 00:15:45.653 Um, the nice thing about it is, if you do have it in here with the renewal period. 1.30 00:15:46.433 --> 00:16:00.563 Reliance will just send you a nice reminder that you do have a renewal coming up. Um, that's not to necessarily say that these modules in the content portal itself are going to meet that certification. 131 00:16:00.894 --> 00:16:06.803 Um, but it it is, you know, obviously a training dashboard and a, and a learning management system. 132 00:16:06.803 --> 00:16:20.153 So, if you want to just have an additional, um, additional support on remembering, when you need to update a particular license or certification, you can add it into your learner profile. If you wish, um. 1.3.3 00:16:20.428 --> 00:16:28.943 If you get in here and, you know, you're stuck or something isn't quite working and you're not finding the answers you need to the navigation help. 1.34 00:16:29.423 --> 00:16:39.234 Um, we do have reliance connect, which is a, a social sort of community that gives step by step instructions on, using the system. 135 00:16:39.234 --> 00:16:44.573 If you need assistance and you can also contact support through the help button here. 136 00:16:44.994 --> 00:16:52.283 So there are plenty of plenty of resources and support for you all occasionally, 137 00:16:52.283 --> 00:16:54.114 if or myself,

138 00:16:54.144 --> 00:17:03.384or someone from decides that we want to put out an announcement or an email or a particular attachment that might be helpful to you, 139 00:17:03.384 --> 00:17:11.304 all you may see something under the announcements button here right now there aren't any announcements that we have on the site so it's blank, 140 00:17:11.334 --> 00:17:12.233 but in the future, 141 00:17:12.233 --> 00:17:13.794 you may see something here. 142 00:17:14.693 --> 00:17:24.834 And obviously, the learning summary here over time, you're going to probably take a handful of courses. So it will continue to update each time. 143 00:17:24.834 --> 00:17:30.294 You take a completion um, don't worry too much about the compliance rate. 144 00:17:30.624 --> 00:17:43.284 Um, the way reliance calculates compliance typically is who completes a module quote, unquote on time, because this is a self registration portal and you're enrolling yourself into the modules. 145 00:17:43.284 --> 00:17:57.713 There aren't necessarily due dates tracked in this particular system. So there's never going to be a compliance rate. So, don't worry if your compliance rate there, um, is blank. It's probably going to be like that always. 146 00:17:58.463 --> 00:17:59.003 Um. 147 00:17:59.903 --> 00:18:03.384 But in general, that's kind of the overview of the dashboard. 148 00:18:03.683 --> 00:18:14.993 I assure you, once you get your account set up and take a course and enroll in it and pass the exam and not get a certificate, you realize how self explanatory it is.

149 00:18:15.473 --> 00:18:22.463 Um, but I will take a minute now to I know that there have been questions popping up in the chat. Um. 150 00:18:22.769 --> 00:18:30.929 I'm going to go ahead and look at the chat here so I can answer some of these questions for you. 151 00:18:34.499 --> 00:18:39.209 Told them, Christine, if you want me to read them out. Oh, sure. Yeah. That would be great. 152 00:18:41.578 --> 00:18:46.469 Do we need to create a log in if we already have access to relies. 153 00:18:47.513 --> 00:18:47.933 Um, 154 00:18:47.963 --> 00:18:48.413 yeah, 155 00:18:48.413 --> 00:18:52.104 so if you have a current reliance account, 156 00:18:52.433 --> 00:18:52.913 um, 157 00:18:52.943 --> 00:18:54.384 you have your own portal, 158 00:18:54.653 --> 00:18:59.663 but you're wanting access to the content unless your, 159 00:18:59.814 --> 00:19:03.354 unless your portal unreliably is tied to, 160 00:19:04.673 --> 00:19:05.304 um, 161 00:19:05.334 --> 00:19:08.814

you are going to need to create your own log in for. 162 00:19:09.624 --> 00:19:21.594 Um, access to the content on the self registration portal if you're interested in exploring what it might look like to get access shared to your reliance portal. 163 00:19:21.834 --> 00:19:25.074 I'm more than happy to talk you through that. 164 00:19:25.104 --> 00:19:26.574 What would look like, 165 00:19:26.604 --> 00:19:26.993 um, 166 00:19:27.023 --> 00:19:28.104 but in general, 167 00:19:28.554 --> 00:19:31.854 we cannot just share out Missouri, 168 00:19:31.854 --> 00:19:34.284 created content to portals, 169 00:19:34.284 --> 00:19:37.374 outside of the reliance setup, 170 00:19:37.403 --> 00:19:41.544 because needs access for reporting. 171 00:19:41.752 --> 00:19:49.463 They need access. If we update a course, or change in exam or out of slide, all of those things kind of come into play. Um. 172 00:19:50.963 --> 00:20:01.493 Off the top of my head I won't know whether your particular reliable account is tied to. Um, but I do, I did put my email address in there. 173 00:20:01.493 --> 00:20:12.653

If you'd like to go ahead and reach out to me, I can take a look and let you know what your best course of action is. But in general, yes, you're probably going to need to create. 174 00:20:13.169 --> 00:20:20.969 An account on the content portal, if you need access to those modules, if they're not on your reliance site that you're currently using. 175 00:20:25.828 --> 00:20:29.669 Do courses download into. 176 00:20:29.669 --> 00:20:36.749 And I can answer that no, they will model automatically download into. You're going to have to manually input those. 177 00:20:37.858 --> 00:20:44.308 Another is, uh, how do we reset a test if an employee has flunked a test twice? 178 00:20:44.308 --> 00:20:48.179 It asks for an administrator to reset. 179 00:20:48.179 --> 00:20:52.919 And I can answer that with that we. 180 00:20:52.919 --> 00:21:02.459 The person that has us build that course into, uh, reliance. They set the number of tries. 181 00:21:02.459 --> 00:21:12.929 For lack of better translation that the number of tries and if say with this 1, they say they sent it to and what they have to do is they have to email myself. 182 00:21:12.929 --> 00:21:18.358 Um, at cat dot Craig dot Gov. 183 00:21:18.358 --> 00:21:21.989 And I will, um, we will have to reset that. 184 00:21:21.989 --> 00:21:26.909 Internally, so that the person can go ahead and take those again.

185 00:21:26.909 --> 00:21:38.939 Another is as a provider, is there a way to have access to my staff who have completed training without them printing them or sending it to me? 186 00:21:43.019 --> 00:21:54.509 Um, on the content portal no. Um, because it's entirely just a self registration portal. It's very hands off, um, in terms of providing. 187 00:21:54.509 --> 00:22:07.318 Supervisor permissions and things like that. Um, everybody on the system is essentially a learner role in the system, which means that no, 1 can see anyone else's. 188 00:22:07.523 --> 00:22:10.074 Anyone else's completion so, 189 00:22:10.104 --> 00:22:14.304 if you're looking for information on your employees, 190 00:22:14.304 --> 00:22:16.344 who are taking courses on reliance, 191 00:22:16.763 --> 00:22:17.064 um, 192 00:22:17.064 --> 00:22:22.554 we do recommend that they either export the transcript or a certificate. 193 00:22:22.828 --> 00:22:30.358 Um, if they come to you and say, I completed tools of choice or a handful of other modules, um. 194 00:22:30.683 --> 00:22:45.443 You can reach out to rely a support and request a transcript transfer and they will transfer completions from the portal to your reliance portal. If you have 1. um, that would be the only way to see. 195 00:22:46.374 --> 00:23:01.344 Those completions, so you have a couple options there. Um, but we don't give supervisor permissions to anyone on the content portal itself. So you wouldn't be able to just log in and look up stuff like you would on a

regular portal.

196 00:23:06.628 --> 00:23:13.528 Another question is, how will we know when we are supposed to take courses required? Mls was due. 197 00:23:13.528 --> 00:23:16.919 By the end of the year, will this be the same. 198 00:23:20.038 --> 00:23:24.298 So this is hike, I'm going to jump in and answer this 1. 199 00:23:25.523 --> 00:23:25.733 So, 200 00:23:25.733 --> 00:23:26.334 with that, 201 00:23:27.443 --> 00:23:28.193 at this point, 202 00:23:28.193 --> 00:23:32.483 if there is any content in there that is required, 203 00:23:32.723 --> 00:23:34.824 that will be outlined elsewhere, 204 00:23:34.824 --> 00:23:38.213 and within your role and functional position and it will let, 205 00:23:38.213 --> 00:23:38.634 you know, 206 00:23:38.634 --> 00:23:40.794 that this is where that course lives. 207 00:23:41.213 --> 00:23:49.584 Because this is a self registration portal. It's not designed to offer up those reminders or. 208 00:23:50.034 --> 00:24:03.263 Anything like that, like, MLS did so for those of you that are part of state staffer and support coronation, even outside of the state that were

required to do certain males courses at 1 point in time. That's not how this portal is designed. 209 00:24:03.413 --> 00:24:17.993 This portal is there so that we can ensure that any content created by the division that needs to be accessed by both internal and external team members that it's there it's available for individuals, 210 00:24:17.993 --> 00:24:19.104 families providers, 211 00:24:19.884 --> 00:24:21.233 depending on what. 212 00:24:21.568 --> 00:24:34.259 What the type of module is so there will not be anything that tells you what you're required to do based on the system itself. It will have to come from your role, your function. 213 00:24:34.259 --> 00:24:41.999 Whatever that guidance is for your particular position. Um, 1 thing that. 214 00:24:41.999 --> 00:24:47.308 I would also mention is that, um. 215 00:24:47.308 --> 00:24:53.969 Kat mentioned if you need to reset by all means, please reach out to her also know that. 216 00:24:53.969 --> 00:25:08.273 You don't have to remember who that particular individual is, you can always use our DD mail at dot dot. Gov. For course. Resets. We do have some modules that have some requirements an example for reset. 217 00:25:08.304 --> 00:25:13.314 And an example of that would be if you are, um. 218 00:25:13.648 --> 00:25:26.453 Part of a tiered support agency, and you are going through the tools of choice modules and the coaching component. There's a, there's a much more robust registration process. 219 00:25:26.814 --> 00:25:32.243

So that taking tools of choice module 1 there's a report ran to see who completed that. 220 00:25:32.243 --> 00:25:35.003 So that they could do the coaching session and so, 221 00:25:35.003 --> 00:25:40.463 and you have to pass that module and if you haven't passed that module within X, 222 00:25:40.463 --> 00:25:41.334 number of attempts, 223 00:25:41.394 --> 00:25:46.703 I don't want to tell you if it's 2 or 3 because I'd have to go off my memory and that's probably dangerous, 224 00:25:47.963 --> 00:25:55.913 but it is to where that we can ensure that all of the right pieces are coming with that coaching component in those modules the same way with. 225 00:25:56.278 --> 00:26:01.318 Um, there's been a couple others where, um. 226 00:26:01.318 --> 00:26:06.388 Wanted to ensure that the individual is actually going back and reviewing the content. So. 227 00:26:06.443 --> 00:26:17.844 Absolutely email cat more than welcome to that but if you forget and saying, oh, gosh, I was supposed to email someone we have that DD mail address plastered everywhere under the sun. 228 00:26:17.844 --> 00:26:22.763 So that that is always an option for you to reach out if you're having trouble. Um. 229 00:26:23.098 --> 00:26:27.628 So, the next question is since I'm on a roll, I'm. 230 00:26:28.463 --> 00:26:31.673 So, this is designed to bring everyone to a universal learning tool.

231 00:26:32.213 --> 00:26:44.304 So, our, our goal is that we can eventually get to a 1 stop shop for, as many items as we possibly can. 232 00:26:45.864 --> 00:26:55.703 I don't know if you are internal or external based on your question that you ask. So I can't answer. Answer was complete certainty. 233 00:26:56.003 --> 00:27:07.104 I can tell you that if you are part of the state staff team, there will still be an internal portal where you will have some requirements that you'll have to meet. 234 00:27:09.534 --> 00:27:11.604 If you are in support coordination, 235 00:27:12.413 --> 00:27:14.003 our ultimate goal is that, 236 00:27:14.003 --> 00:27:15.864 as we move forward with connection, 237 00:27:16.044 --> 00:27:23.183 as we continue to try to streamline where the modules have been located as in melt, 238 00:27:23.483 --> 00:27:25.163 going forward to thinkific. 239 00:27:25.943 --> 00:27:29.604 Our goal is that after we get through the connection transition, 240 00:27:29.903 --> 00:27:44.153 that we can continue to house all those trainings in this content portal portal and know that for those of you that have been following along with a connection case management system wondering about those demos and things like, 241 00:27:44.153 --> 00:27:48.023 that this is the portal that those will be located in. 242 00:27:48.773 --> 00:28:00.084

I do want to reiterate what Christine mentioned in terms of. If you are a provider that has portal related or portal that's attached with our. 243 00:28:00.419 --> 00:28:04.618 Portal our being the division, we do push. 244 00:28:05.273 --> 00:28:19.973 That content out to your sub portals so, but if you are outside of that, as she mentioned, we lose the reporting piece and we lose the integrity of maintaining updates. So, I think I have. 245 00:28:20.338 --> 00:28:30.118 So, okay, I'm going to keep going because you tell me your case manager. So again, are you a. 246 00:28:30.118 --> 00:28:35.459 Are you employed by the state of Missouri or are you, um, employed by TCM? 247 00:28:35.459 --> 00:28:41.038 So, I'm gonna I'm going to give the awkward pause. 248 00:28:41.038 --> 00:28:46.378 While she responds. 249 00:28:48.358 --> 00:28:56.548 And this is with Laura. Okay, so you're part of the state team so, State team um. 250 00:28:56.548 --> 00:29:00.628 You're going to you're still going to have. 251 00:29:00.628 --> 00:29:09.659 Um, components that you're gonna have to learn, I'll say this, you'll still have trainings that you'll have to complete um. 252 00:29:09.659 --> 00:29:14.608 Right now, in the males platform, because all state staff is required to do that. 253 00:29:14.608 --> 00:29:22.769 Um, I believe that announcement in this modules got assigned last week is what I saw so not everything is going to leave here at this time.

254 00:29:23.814 --> 00:29:38.153 I do know that dmhc is continually looking at ways to update and streamline all together so I can't speak to that. But everyone has the same goal. There's just lots of dominoes to getting us into that 1 same spot. 255 00:29:38.153 --> 00:29:45.263 And every, once in a while 1 falls sideways, and we got to regroup a little so, thanks for that question. Thanks for letting me dig through that. 256 00:29:47.068 --> 00:29:52.199 And I'll stop hijacking now. 257 00:29:55.374 --> 00:30:06.653 No, I, thank you for jumping in your answers were far more eloquent than mine would have been. Um, were there any other questions cat that I can help answer right now? 258 00:30:06.983 --> 00:30:14.094 And just to reiterate to you all on the call too, it might be a little ways up the chat now, but I did enter my email address. So. 259 00:30:14.608 --> 00:30:20.219 You are 1 of those folks that I want me to check on, whether you're. 260 00:30:20.219 --> 00:30:23.338 Current reliance portal is. 261 00:30:23.338 --> 00:30:28.588 Tied to, or if it's a standalone, um, I'm happy to. 2.62 00:30:28.588 --> 00:30:34.469 Put you in touch with the right people at reliance if it's something you want to explore. So feel free to. 263 00:30:34.469 --> 00:30:38.219 Um, feel free to email me if you'd like. 264 00:30:40.138 --> 00:30:44.338 1 question that's come up so regarding the tools for change.

265 00:30:44.338 --> 00:30:54.659 It says to meet the requirement, you have to meet with a local representative to demonstrate your knowledge of the system likely. You could probably answer this better than I could. 266 00:30:54.659 --> 00:31:04.199 So that goes back to if you are taking that module just to learn more about tools of choice. 267 00:31:04.199 --> 00:31:17.308 Anyone's welcome to take that module. If you are taking that module as part of a larger training and learning opportunity, that includes the coaching component and that. 268 00:31:17.308 --> 00:31:20.608 Your your agency is involved. 269 00:31:20.608 --> 00:31:26.939 In that whole, in becoming a tiered agency then yes. 270 00:31:26.939 --> 00:31:32.548 There there is a local representative component and things like that. So. 271 00:31:32.548 --> 00:31:39.118 What we're saying is anyone can take it, but if you're working toward being a tiered agency, there are other pieces involved. 272 00:31:39.118 --> 00:31:47.249 And those are outlined on the division tiered support page and I'm happy to. 273 00:31:47.249 --> 00:31:50.999 To drop a link into the chat for folks if that's helpful. 274 00:32:03.324 --> 00:32:07.673 Christine, can you drop your email address back in the chat again? I don't know. I do not see it. 275 00:32:10.769 --> 00:32:11.993 Yes, definitely. 276 00:32:21.384 --> 00:32:28.433

Does anyone have any other questions now's the time to ask about reliance and how to use it? Christine. 277 00:32:28.679 --> 00:32:32.818 There's a wealth of information on it and it's it's. 278 00:32:32.818 --> 00:32:38.909 New to a lot of people so now it would be the time to ask those questions. Please put those in the chat. 279 00:32:38.909 --> 00:32:46.409 Um, 1 thing I did failed to mention is that. 280 00:32:46.409 --> 00:32:56.939 There are times that we have folks that may have been in unemployment in the employment, support portal, or the content portal, or they're like, I don't remember what she said or I just need some quick help. 281 00:32:56.939 --> 00:33:03.148 Or a reminder, I'm going to put a link to our education page. 282 00:33:03.294 --> 00:33:05.304 In the chat, 283 00:33:05.933 --> 00:33:07.163 and if you go to that, 284 00:33:07.163 --> 00:33:08.124 there is a, 285 00:33:08.153 --> 00:33:10.134 an accordion there the 2nd, 286 00:33:10.134 --> 00:33:24.683 1 is titled reliance self registration portals and there you can get not only the access the link to each of those portals but there's also written directions for accessing certificates browsing elective 287 00:33:25.284 --> 00:33:27.084 how to register and things like that. 288 00:33:27.084 --> 00:33:36.594

So we'll also be including a link to this webinar there, but these are other resources. So if you're 1 of those folks that have. 289 00:33:37.828 --> 00:33:43.499 Unfortunately, gotten me on the call, I'm trying to get to the content portal. 290 00:33:43.499 --> 00:33:53.699 I usually make folks drive here so that they can have a place to bookmark to get back to it if they need to. So, didn't want to didn't want to lose that. 291 00:33:53.699 --> 00:33:59.909 And then I also promised you a link to the tiered supports page. 292 00:33:59.909 --> 00:34:06.058 And that is the next 1 I am putting in the, in the chatbox. 293 00:34:06.058 --> 00:34:12.509 All right cat I think that's all I have. 294 00:34:17.159 --> 00:34:20.338 I'm not seeing any more questions. 295 00:34:20.338 --> 00:34:25.259 Um, so I'm thinking we're wrapping it up. Um, Christine, do you have anything else? 296 00:34:26.818 --> 00:34:37.318 No, not at this time, like I said, please feel free to save my email. If a question comes up down the road I'm always happy to help as well, but. 297 00:34:37.318 --> 00:34:52.199 For those of you that haven't been in the portal yet, but will be registered. It's very user friendly. Once you get in there. Um, it will be very easy to navigate. So, hopefully the experience you will have on it is a good 1. 298 00:34:52.199 --> 00:35:01.199 Thanks for having me thank you Christine for doing this. Thank you. Everyone for participating in. Today's. 299 00:35:01.199 --> 00:35:09.389

Webinar this is very helpful and again, this will be recorded and posted, um, just in case we missed something. 300 00:35:09.389 --> 00:35:19.378 Do you have any questions please reach out to Christine myself? Or if we have to re, if you need to reset um, go to that um. 301 00:35:20.458 --> 00:35:25.168

Address, uh, to get that reset as well.

302 00:35:26.278 --> 00:35:29.579 And with that, I think we are done, have a great day.